|                                                                                                    | <ul> <li>スマートフォン・アプリご利用ガイド</li> <li>Android版</li> </ul>                                                                                                    |                                                                                                    |                                                                                                    |                                                   |  |
|----------------------------------------------------------------------------------------------------|----------------------------------------------------------------------------------------------------|----------------------------------------------------------------------------------------------------|----------------------------------------------------------------------------------------------------|---------------------------------------------------|--|
| STEP1<br>インストール                                                                                         | Android端末はGe<br>「Comelit」で検索                                                                                                    | oogle Playから<br>して、「入手(イン:                                                                                                    | へ入手します。<br>ストール)」をタップ                                                                                                    |                                                   |  |
| COMELIT                                                                                                 | ornel     ornel     o |                                                                                                    |                                                                                                    |                                                   |  |
| STEP2<br>ログイン・利用許可                                                                                      | アプリを開いてログイ<br>ログイン後、マイクなと<br>引き続きシステム登録                                                                                                    | ン画面が表示され<br>ごの利用許可を聞い<br>詠に進みます。                                                                                                    | たら専用アカウントにてロ<br>ヽてくるので全て許可しま                                                                                                    | グインします。<br>す。                                     |  |
| ① アプリを開くと<br>ログイン画面が表示ます。                                                                               | ②「ユーザー名」「 <i>」</i><br>入力して「ログイン」                                                                                                    | パスワード」を ③<br>」をタップ 〔:<br>「;                                                                                                    | 〕利用条項に同意<br>スイッチ2か所をON)して<br>承認」をタップ                                                                                                    |                                                   |  |
| Comelit<br>Comelitデバイスを最大限に活用する<br>にはログインしてください。<br>または、新しいアカウントを作成する<br>ユーサー名・<br>Email<br>パスワード・<br>C | Comelit         Comelitアバイスを最大限にあれ<br>インしてください。         または、新しいアカウントを作<br>ー・ボーク・         ロボーク・         ロボーク・         ロボーク・         ロボーク・         ロガイン                                                                                                    | Btackor<br><b>x</b><br><b>3</b><br><b>3</b><br><b>4</b><br><b>5</b><br><b>1</b><br><b>1</b><br><b>1</b><br><b>1</b><br><b>1</b><br><b>1</b><br><b>1</b><br><b>1</b> | Central Terms of Use and User Licence         Interdy declare that I have read, user licence         Understood and accepted the general terms         Central Conditions in full         Needy declare that I have read and meterstood the privacy protice and consets to purposes described herein         Need information in full         Description         Description         Descrip | <u>~</u>                                          |  |
|                                                                                                    | ④ マイクなど利用を全て許可します。<br>※お使いOSのバージョンによっては、 <u>アプリの使用時のみ</u> と表示される場合がありますが<br><u>アプリの使用時のみ</u> をタップして次の項目に進んでください。<br>「マイクアクセス」<br>「ビデオ録画の保存」<br>「WI-FIロケーション」                                                                                                    |                                                                                                    |                                                                                                    |                                                   |  |
|                                                                                                    | (マイクアクセスを許可します)                                                                                                    | [ビデオ録画の保存を許可]                                                                                                    | でです。<br>(W-Fill ロケーションアク<br>などがあり<br>全て許可し                                                                                                    | ます。<br>、てください の 、 、 、 項目ごとに 確認画面がでます。             |  |
|                                                                                                    | トアエントリー機能を使用するには、<br>ご使用のデバイスで、アプリケーション<br>がデバイスのマイクにアクセスできるよ<br>うにする必要があります。                                                                                                    | コンターアン機能を使用するには、ア<br>ブリケーションがビデオ簡単をデバイ<br>スに保存できるようにする必要があり<br>ます。           ア解しました、許可をリクエストしま<br>T                                                                 | Coment デハイスを構成するには、アプ<br>りが雪話で容量所報サービスを使用で<br>きるようにする必要があります。アプリ<br>はセットアップ中にのみこの権限を使<br>用し、Coment デバイスのWi-F1ネッ<br>トワークを検索するためにのみ使用し<br>ます。<br>7<br>7解しました、許可をリクエストしま<br>7                                                                                                    | 音声の録音を「Comelity」に許可し<br>ますか?<br>所可<br>今に<br>許可しない |  |

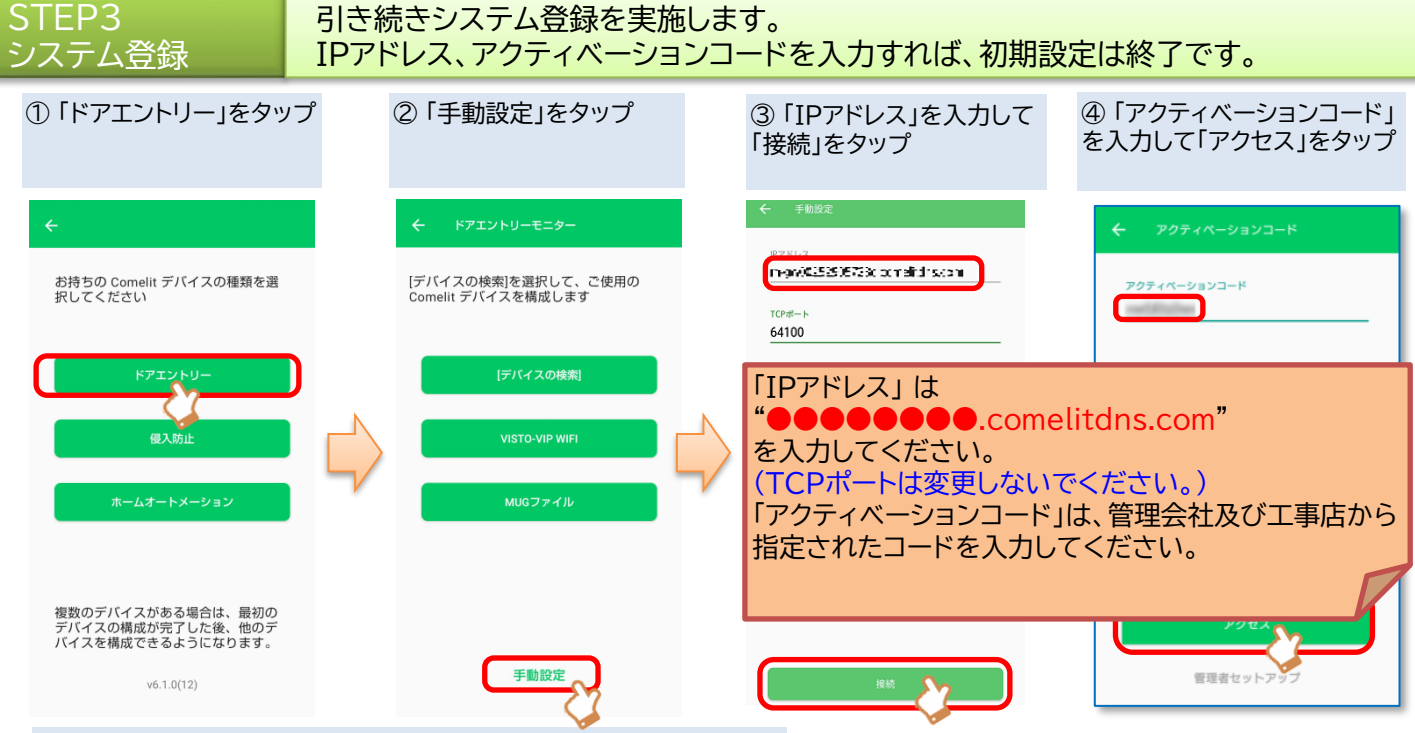

⑤「終了」をタップしてホーム画面が表示されたら設定終了。 アイコンが緑色になれば、設定完了です。

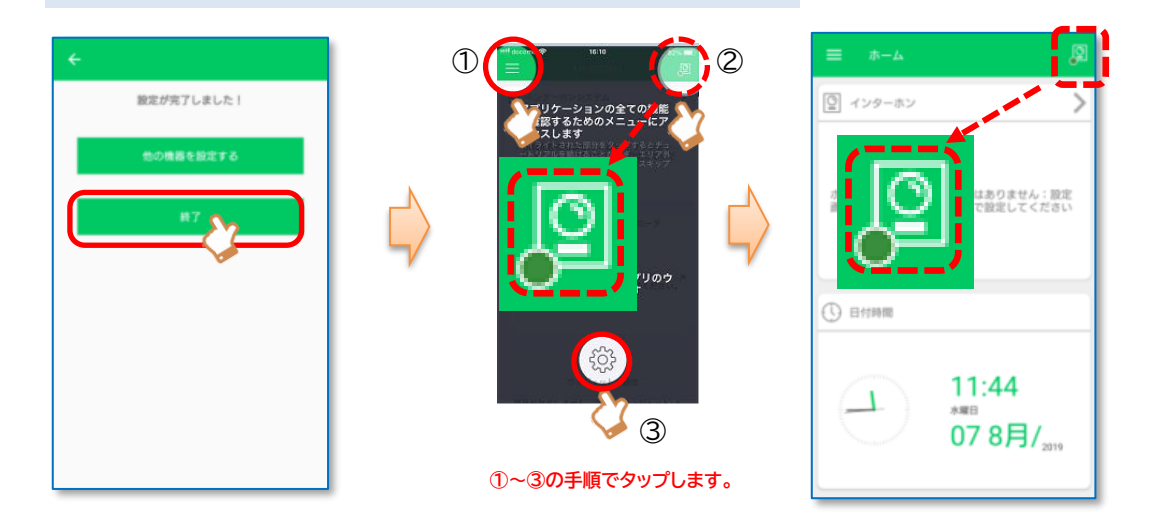

STEP4 応答

応答、ドア解錠の手順を説明します。

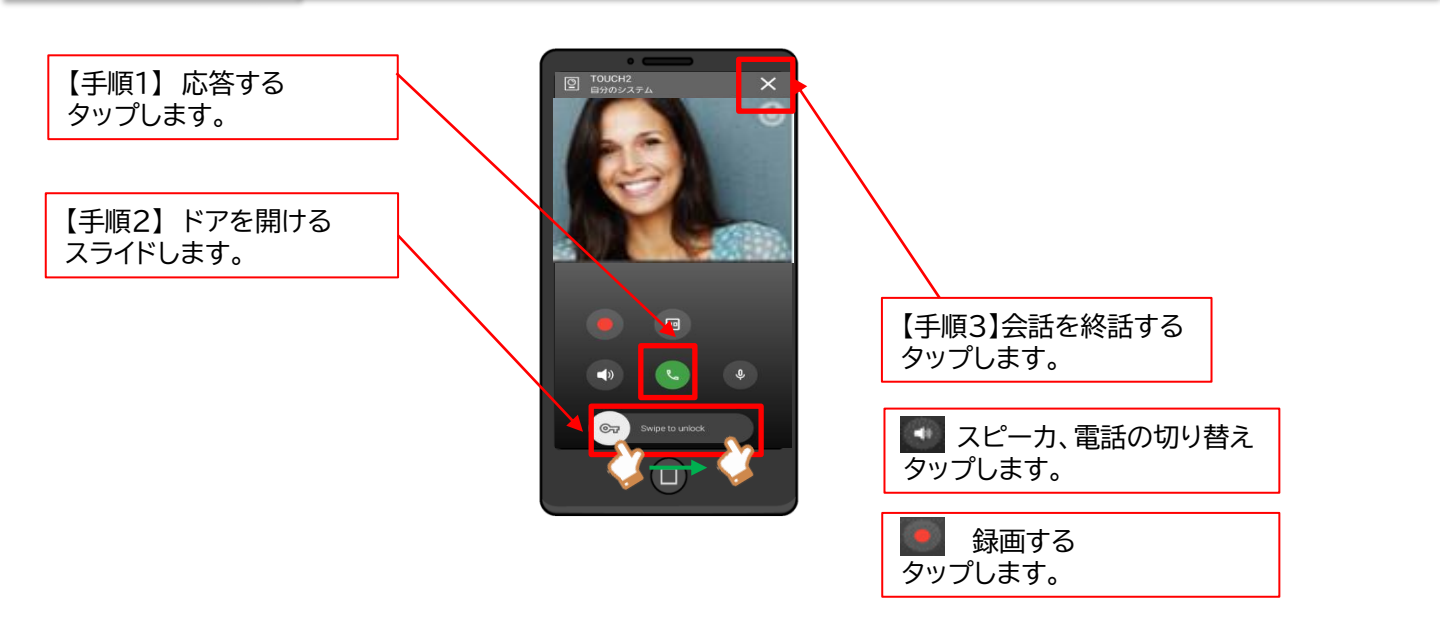